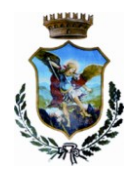

# COMUNE DI MOLA DI BARI

# Città Metropolitana di Bari

#### SETTORE III - SERVIZI SOCIO-CULTURALI

Tel. 080-4738608/8227 mail: serviziculturali@comune.moladibari.ba.it Pec: servizisociali.comune.moladibari@pec.rupar.puglia.it

# Servizio di refezione scolastica A.S. 2018\_2019 <u>Iscrizione online</u>

|                        |                      | At                  | utenticazi                                             | one utente |                         |
|------------------------|----------------------|---------------------|--------------------------------------------------------|------------|-------------------------|
| <u>Aiuto e privacy</u> | Problemi con accesso | Controllo dimension | ni delle griglie<br>f Comune<br>Username<br>f Password | OLA        | v<br>a di 12 caratteri) |

In questa schermata scegliere "Registrati" per procedere alla registrazione.

# Inserimento dati anagrafici e credenziali personali del genitore pagante

N.B. (i dati inseriti sono a scopo puramente esemplificativo).

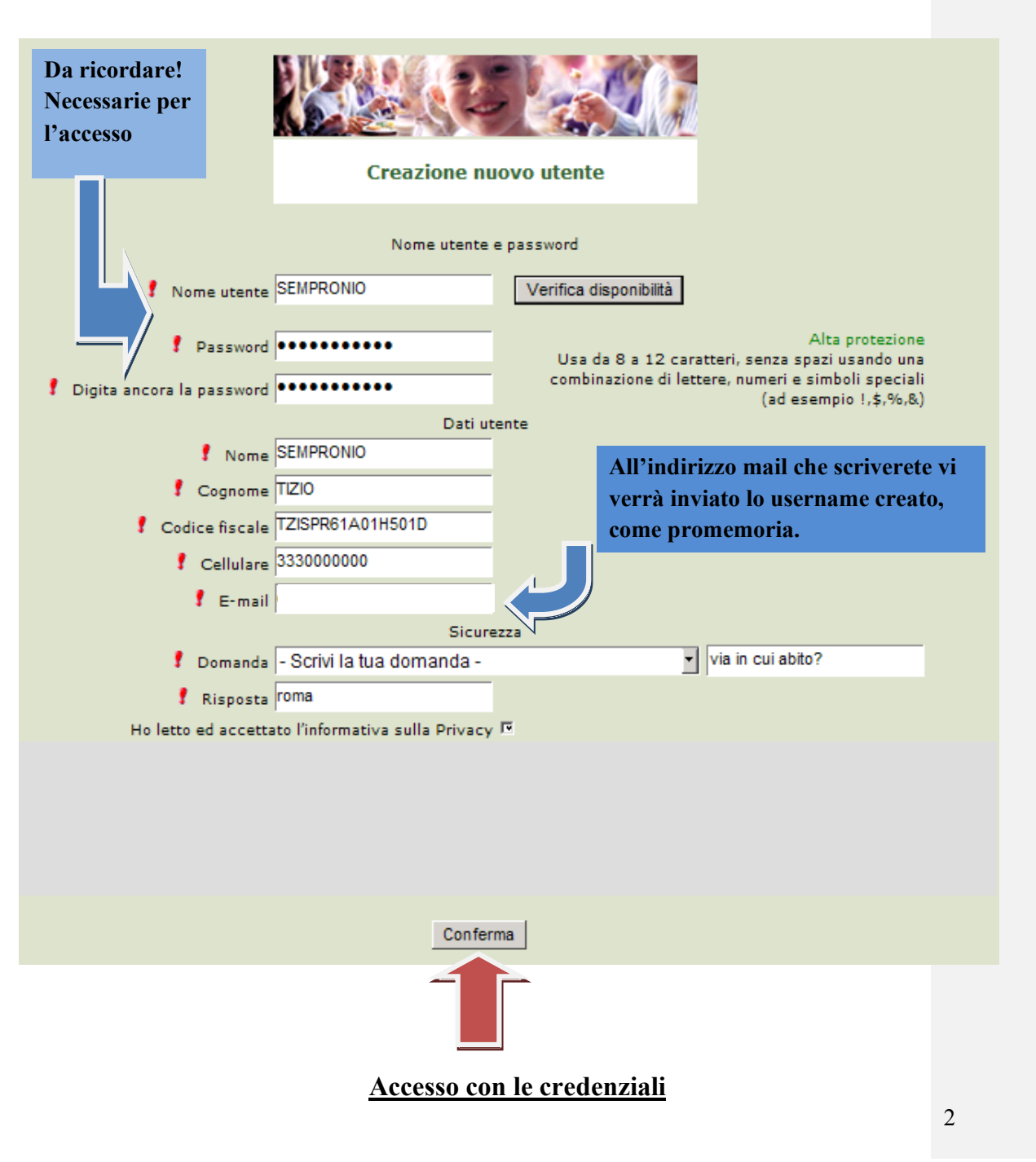

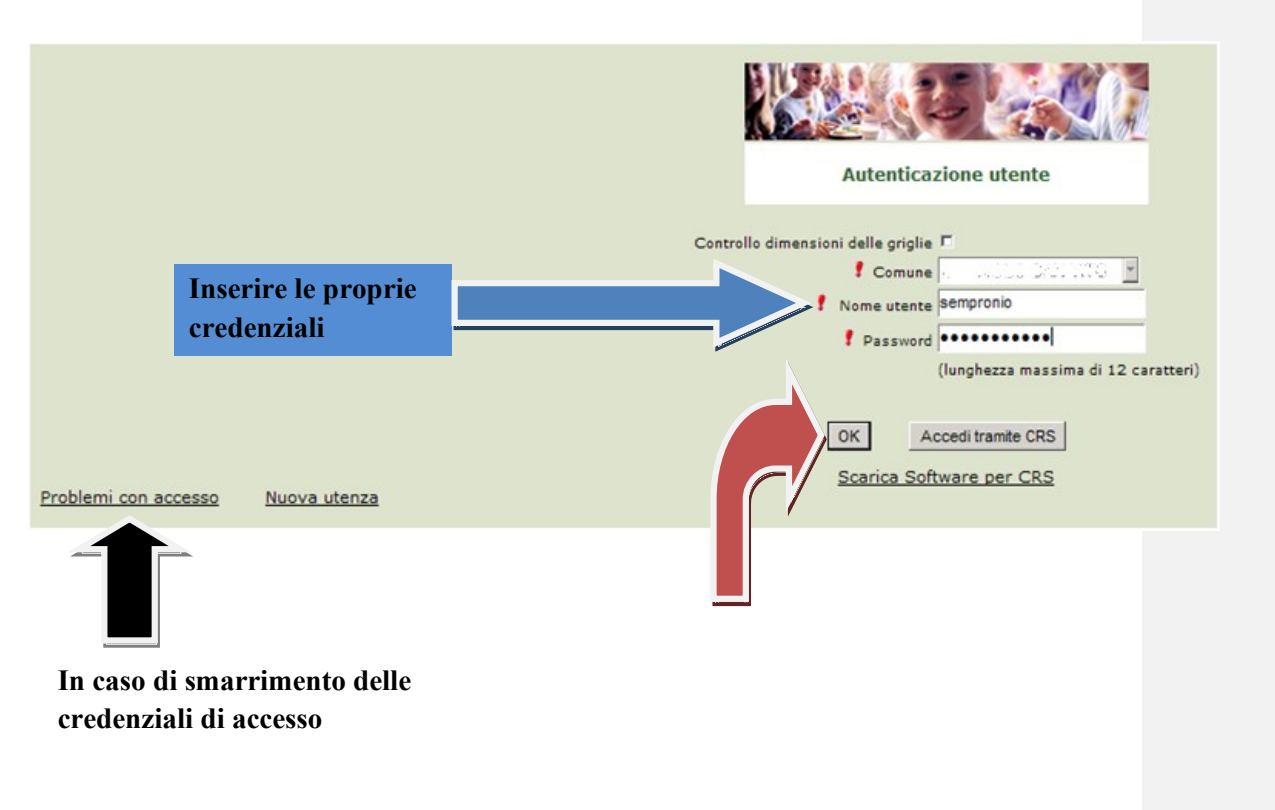

Se l'accesso fosse avvenuto correttamente, proseguire scegliendo "Iscrizioni online" nella schermata di seguito.

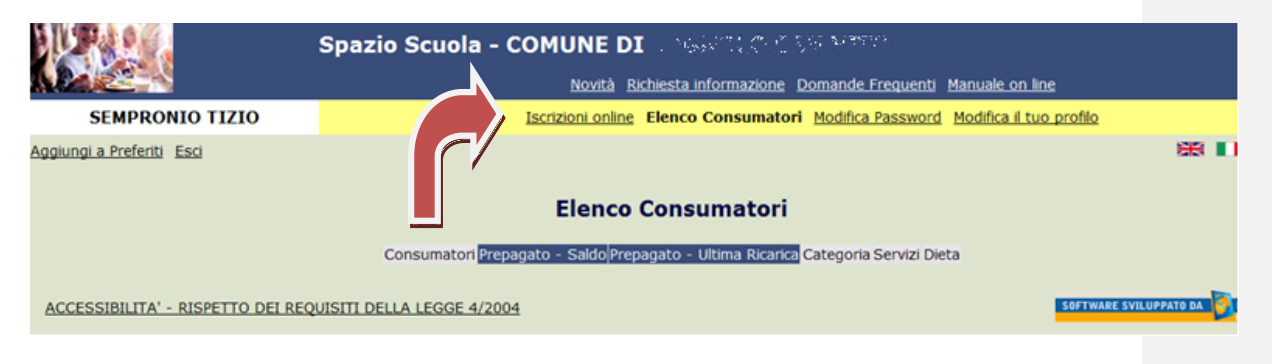

# <u>Informativa</u>

|                                  | INFORMAZIONI UTILI |                                                                                                    |       | Commento [FM1]: |
|----------------------------------|--------------------|----------------------------------------------------------------------------------------------------|-------|-----------------|
| 💈 documento di esempio           | letto e accettato  | Qui trovi un elenco di documenti che puoi visualizzare cliccando sul titolo;<br>alcuni documenti richiadono la accettazione: |       |                 |
|                                  |                    |                                                                                                    |       |                 |
|                                  |                    |                                                                                                    |       |                 |
|                                  |                    |                                                                                                    |       |                 |
| Download Adobe Reader            | Aventi             |                                                                                                    |       |                 |
| Indeao                           | Avanu              |                                                                                                    | _     |                 |
| Prendere visione dell'informativ | va e selezionare   | "letto e accettato" ner andare A                                                                                             | vanti |                 |

|                                                                  | Comune di dalaman                                                 | ı.                                                               |
|------------------------------------------------------------------|-------------------------------------------------------------------|------------------------------------------------------------------|
|                                                                  | Scelta del figlio/a                                               | Italiano 🔽                                                       |
| Scegli Nome Cognome<br>O Gioconda Miccolis<br>O GAETANO MICCOLIS | Iscrizioni completate<br>SERVIZIO MENSA Anno Scolastico 2015/2016 | Scegli il figlio/a da iscrivere cliccando a sinistra per spunta. |
| I tuoi documenti                                                 | Iscrivi un nuovo consumatore                                      |                                                                  |
|                                                                  | Avanti                                                            |                                                                  |

In caso di **nuova iscrizione** di bambini che non hanno usufruito del servizio mensa negli anni precedenti (es. primo anno di scuola dell'infanzia) cliccare su "**Iscrivi un nuovo consumatore**"(Freccia blu)

In caso di bambini che hanno **già usufruito del servizio mensa negli** anni precedenti , selezionare il nominativo prescelto(Freccia gialla) e cliccare su **"Avanti"**.(Freccia rossa)

Immettere o Modificare i dati del proprio figlio e cliccare AVANTI (freccia rossa) I campi con \* sono campi obbligatori.

|          |                                                    | Comune d                                          | i         |                                                                                                    |
|----------|----------------------------------------------------|---------------------------------------------------|-----------|----------------------------------------------------------------------------------------------------|
|          |                                                    | Dati a                                            | nagrafici | Italiano 🕑                                                                                                    |
| Figlio/a | Nome *<br>Cognome *<br>Codice fiscale *<br>Sesso * | TIZIO<br>SEMPROGLIO<br>TZS84GHAKSOF345<br>Maschio | x         | <ol> <li>Verificare i dati figlio/a e modificari se necessario.</li> <li>Verificare i dati Genitore 1 e modificari se necessario.</li> <li>Inserire i dati di Genitore 2 per: aggiugnere un altro numero di cellulare e<br/>per poter visualizzare i dati del bambino sul portale Modulo Web Genitori<br/>e Tapo Psazio Scuola, in caso contrario spuntare "spunta qui se non ha<br/>riconosciuto il figliola" e cliccare "avanti"</li> <li>Inserire i dati anagrafici richiesti.</li> <li>I campi con l'asterisco (') sono obbligatori.</li> </ol> |
| Indietro | Data di nascita *                                  | 13/09/1990                                        | Avanti    |                                                                                                    |

Immettere dati Adulto Pagante e cliccare AVANTI. I campi con \* sono campi obbligatori.

| Aduito / Genitore 1<br>Nome *<br>Cognome *<br>Codice fiscale *<br>Sesso *         | ANDREA<br>ROSSI<br>MCCEPP85P05A862K<br>Maschio | 1- Verificare i dati figliola e modificarii se necessario.     2- Verificare i dati Genitore 1 e modificarii se necessario.     3- Inserie i dati del Genitore 2 per - aggiugnere un altro numero di cellulare e per poter visualizzare i dati del bambino sul portale Modulo Web Genitori     e l'app Sazio Scuola, in caso contrario spuntare "spunta qui se non ha riconosciuto il figliola" e cliccare "avanti" Inserire i dati angarafici richiesti. I campi con l'asterisco (") sono obbligatori. |
|-----------------------------------------------------------------------------------|------------------------------------------------|----------------------------------------------------------------------------------------------------|
| Indirizzo *<br>CAP *<br>Città *<br>Provincia *                                    | 70110<br>MONOPOLI<br>BA                        |                                                                                                    |
| Telefono casa<br>Telefono ufficio<br>Cellulare *<br>indirizzo email *             |                                                |                                                                                                    |
| Data di nascita<br>Città di nascita<br>Provincia di nascita<br>Nazione di nascita | 13/04/1985                                     |                                                                                                    |
| Indietro                                                                          | Avanti                                         |                                                                                                    |

Immettere i dati del secondo genitore. Se non si vuole immettere i dati di un secondo genitore , spuntare dove vi è la freccia Rossa e cliccare AVANTI

| Adulto / Genitore 2<br>spunta qui se non ha riconosciuto il figlio/a *<br>Nome *<br>Cognome *<br>Codice fiscale *<br>Sesso * |        | 3 -Inserire i dati del Genitore 2 per : aggiungere un altro numero di cellulare e<br>per poter visualizzare i dati del bambino sul portale Modulo Web Genitori<br>e l'app Spazio Scuola, in caso contrario spuntare "spunta qui se non ha<br>riconosciuto il figlio/a" e cliccare "avanti"<br>Inserire i dati anagrafici richiesti.<br>I campi con l'asterisco (") sono obbligatori. |
|----------------------------------------------------------------------------------------------------|--------|----------------------------------------------------------------------------------------------------|
| Indirizzo                                                                                                    |        |                                                                                                    |
| CAP                                                                                                    |        |                                                                                                    |
| Città                                                                                                    |        |                                                                                                    |
| Provincia                                                                                                    |        |                                                                                                    |
| Telefono casa                                                                                                    |        |                                                                                                    |
| Telefono ufficio                                                                                                    |        |                                                                                                    |
| Cellulare *                                                                                                    |        |                                                                                                    |
| indirizzo email                                                                                                    |        |                                                                                                    |
| Data di nascita                                                                                                    |        |                                                                                                    |
| Città di nascita                                                                                                    |        |                                                                                                    |
| Provincia di nascita                                                                                                    |        |                                                                                                    |
| Nazione di nascita                                                                                                    |        |                                                                                                    |
|                                                                                                    |        |                                                                                                    |
| Indietro                                                                                                    | Avanti |                                                                                                    |

#### ITER PAGINA ISEE

- Se s'intende iscrivere il bambino con una fascia diversa dalla massima, spuntare "SPUNTA PER ABILITARE I DATI DELLA DICHIARAZIONE ISEE", (Freccia BLU)e procedere con l'inserimento dei dati Isee richiesti e successivamente allegare il relativo documento (scansionarlo e allegarlo)
- 2. <u>Cliccare il Figlio che state iscrivendo a Mensa</u> (freccia rossa)
- 3. Clicca in alto a destra CALCOLA TARIFFA (si modificherà l'importo) (freccia Gialla)
- 4. Cliccare in basso Avanti

| Dati del servizio                                                                                                    |                                                                                                    |
|----------------------------------------------------------------------------------------------------|----------------------------------------------------------------------------------------------------|
| Tartfla       2,15 €       Calcola la tartfla         Spunta per abilitare i dati della dichiarazione ISEE       58247       58247         Vatore indicatore ISEE       58247       58247         Data riascio ISEE       58247       58247         Data cadanza ISEE       58247       58247         Data cadanza ISEE       58247       58247         Data cadanza ISEE       58247       58247         Data cadanza ISEE       58247       58247 | INSERIMENTO ISEE PER RIDUZIONE<br>Be s'Intende iscrivere il bambino con una fascia diversa dalla<br>massima spottare "SPUTA" DER ABILITARE I DATI DELLA<br>DICHARAZIONE ISEE", e procedare con Inserimento dei dall isee richesti<br>e successivamenta allegare il relativo documento(casanicanto de allegarlo), al<br>temine cliocare su "CALCOLA TARIFFA", diversamente sarà applicata la<br>tarifa massima.<br>Per l'anno sociatoto 2018/19, L'importo del valore ISEE dovrà essere inserito<br>nella dicitura "VALORE INDICATORE ISEE"<br>Per frantos sociatoto 2018/19, L'importo del valore ISEE dovrà essere inserito<br>nella dicitura "VALORE INDICATORE ISEE"<br>Per fiduzione secondo o terzo (ing. poi al SER/19/Lio Meximo, senitare "Fidulo CHE STAI |
| Allega II documento isee Allega II documento isee Scegil file Nessun file selezionato II figlio che stai isorivendo è II L PRIMO IIL SECONDO IIL TERZO                                                                                                    | IRSCRIVENDO E <sup>+ v</sup> affinché gli sia attivulta la riduzione e successivamente<br>cliccare su "CALCOLA TARIFFA".<br><u>SELEZIONARE PLESSO DI FREQUENZA 2018/2019</u> : selezionare solo una<br>opzione<br>NB: I genitori dovranno spuntare la richiesta di riduzione per il<br>secondofterzo figlio che usufruisce del servizio mensa.                                                                                                    |

INSERIRE UNA COPIA di un documento di RICONOSCIMENTO E SUCCESSIVAMENTE CLICCARE CARICA.

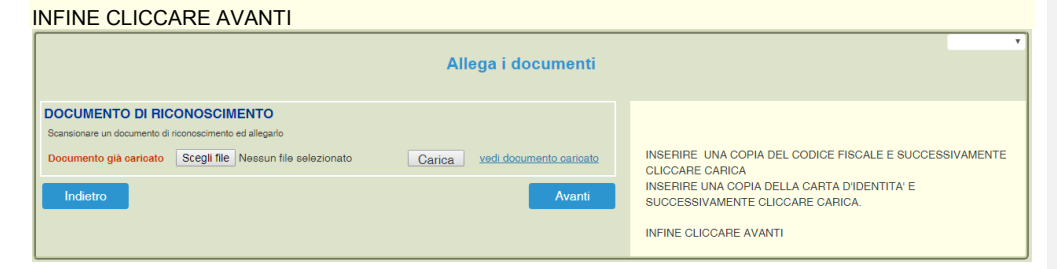

Cliccare e visionare "Verificare i dati inseriti nella domanda" e successivamente spuntare "<u>Io Sottoscritto,</u> <u>consapevole......dati rappresentati</u>." (freccia blu) e infine confermare la stampa.(freccia rossa) Procedere con la stampa della ricevuta.

La stessa ricevuta sarà inviata via e-mail all'indirizzo di posta elettronica fornito.

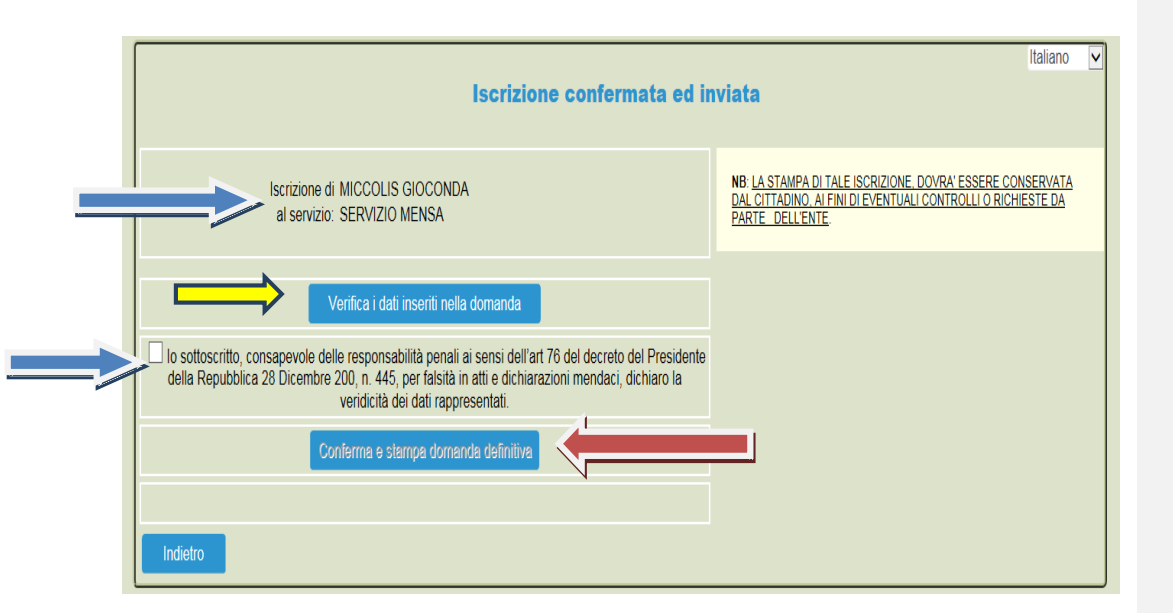

La stessa ricevuta sarà inviata via e-mail all'indirizzo di posta elettronica fornito.

| Gentile           Ia sua domanda di iscrizione è stata correttamente acquisita ed è stata inviata in allegato all'indirizzo e-mail da lei registrato.           Riceverà all'indirizzo di posta elettronica che ha indicato in fase di registrazione una mail contenente una copia della sua domanda.           Se non trova la email nella cartella 'posta in arrivo' provi a cercarla nella cartella 'spam'.           Si ricorda che: LA STAMPA DI TALE ISCRIZIONE, DOVRA' ESSERE CONSERVATA DAL CITTADINO, AI FINI DI EVENTUALI CONTROLLI O RICHIESTE DA PARTE DELL'ENTE. |
|----------------------------------------------------------------------------------------------------|
| Gentile<br>la sua domanda di iscrizione è stata correttamente acquisita ed è stata inviata in allegato<br>all'indirizzo e-mail da lei registrato.<br>Riceverà all'indirizzo di posta elettronica che ha indicato in fase di registrazione una mail<br>contenente una copia della sua domanda.<br>Se non trova la email nella cartella 'posta in arrivo' provi a cercarla nella cartella 'spam'.<br>Si ricorda che: <u>LA STAMPA DI TALE ISCRIZIONE, DOVRA' ESSERE CONSERVATA DAL<br/>CITTADINO, AI FINI DI EVENTUALI CONTROLLI O RICHIESTE DA PARTE DELL'ENTE</u> .           |
|                                                                                                    |
| Clicca qui per il modulo domanda                                                                                                    |

Per vedere e salvare l'iscrizione cliccare la "Clicca qui per il modulo domanda" (Freccia rossa)